## **آر اس اس (RSS) چیست و چه کاربردی میتواند داشته باشد <sup>۱</sup>**

آر اس اس سرنام عبارت Really simple syndication یا Really a می باشد. قالبی است برای انتشار و جمع آوری مطالب از منابع اینترنتی شامل روزنامه ها، مجلات و وبلاگ ها، به عبارت دیگر فرمتی از نگهداری و ارسال اطلاعات بر اساس زبان xml است که به سایت های اطلاعاتی اجازه می دهد به سادگی به اطلاعات یکدیگر دسترسی داشته باشند.

با گسترش روز افزون حجم اطلاعات در وب، دستیابی به محتوی مورد نیاز و روز آمد کار مشکل و زمانبری می باشد. آر اس اس این امکان را می دهد که به راحتی و بدون نیاز به مشاهده روزانه سایتهای مورد علاقه از محتوی و به روز رسانی آنها مطلع شوید. در واقع با استفاده از این امکان می توانید آخرین عناوین خبری سایت های دیگر را با به روز رسانی خودکار در سایت خود قرار دهید. وقتی که سایتها اخبار و گزارش ها ی خود را در طول روز به هنگام می نمایند ، فایل آر اس اس در خبر خوان شما نیز به روز می شود. بدین ترتیب تازه ترین عناوین خبری همرا ه با چکیده ای از هر گزارش یا خبر و نیز پیوند به متن کامل خبر یا گزارش برای شما قابل مشاهده خواهد بود.

> فواید استفاده از آر اس اس: ۱- جلوگیری از انتقال برنامه های مزاحم (Spam) ۲- سادگی ۳- سرعت ۵- حامش هزینه اینترنت

از این طریق یکی از اصلی ترین دغدغه های مدیران سایت که پس از داشتن یک سایت پویا به هنگام سازی آن است ممکن و میسر می شود. سایت های اطلاع رسانی و پرتال های خبری می توانند با رعایت مفاد استاندارد RSS آخرین اخبار و اطلاعات خود را به صورت xml در اختیار دیگر سایت ها یا خبرخوانها قرار دهند.

روشهای استفاده از RSS

۱– دریافت آر. اس. اس در سایت های خبر خوان

- فاطمه هراتيان (كارشناس مركز اطلاع رساني و كتابخانه مركزي دانشگاه فردوسي مشهد)<sup>۱</sup>

۲- استفاده از برنامه های RSS Aggregator (جمع آوری کننده خروجی های آر.اس. اس) برای جمع آوری، به روز رسانی خروجی های RSS

۳- نمایش RSS در یک صفحه اینترنتی مثلا در وبلاگ شخصی خود

سايت های خبرخوان:

در این سایت ها می توانید یک صفحه شخصی ایجاد کنید و RSS های مورد نظر خودتان را در آن جا بخوانید. از جمله google reader (هنگام انتخاب خبرخوان در نظر داشته باشید که برخی از آنها از بعضی از زبان ها پشتیبانی نمی کنند برای دریافت خبرخوان با قابلیت پشتیبانی از زبان فارسی به عنوان نمونه می توانید از google reader استفاده کنید).

راهنمای اضافه کردن آر اس. اس در yahoo:

- ۱. ابتدا گزینه my yahoo را از گوشه صفحه اصلی Yahoo انتخاب و sign in کنید لازم به توضیح است در صورت داشتن پست الکترونیکی در محیط yahoo می توانید از نام کاربر و گذرواژهای که دارید استفاده کنید در غیر این صورت نیاز به ایجاد یک پست الکترونیکی دارید.
- ۲. پس از وارد کردن نام کاربر و گذرواژه وارد صفحه my yahoo که در گوشه چپ بالای صفحه نام کاربری شما قید شده، می شوید. در این صفحه اطلاعاتی مثلا تجاری، آب و هوا، برنامه های شبکههای تلویزیونی و.... در صفحه چیده شده است، حال شما می توانید اطلاعات موجود در صفحه را با توجه به علاقه، نیاز و سلیقه شخصی خود حذف، اضافه و یا تغییر دهید.
  - ۳. برای انجام تغییرات لازم است:

الف- برای حذف هر کدام از گزینه های خبری یا تجاری می توانید با انتخاب ⊠ از سمت چپ ستون خبر مربوطه، آن راحذف نمائید.

ب- برای تغییر محل درج هر خبر در صفحه می توان با انتخاب گزینه edit در ستون محل درج خبر جای آن را تغییر دهید مثلا به بالا یا پایین صفحه بفرستید و یا این گزینه را به پست الکترونیکی مورد نظر ارسال نمائید و در محتویات آن تغییرات مورد نظر را اعمال کنید. (Change layout نیز در سمت چپ صفحه برای انجام تغییرات مربوط به چیدمان در صفحه است).

٤- برای اضافه کردن سایت های مورد نظر (بدیهی است سایت های اطلاع رسانی و پرتال های خبری دارای ماهیتی هستند که به روز بودن آنها اهمیت ویژه دارد). به صفحه my yahoo خودتان کافی است: الف – گزینه Add content را از سمت چپ صفحه انتخاب و در صفحه بعد نشانی اینترنتی صفحه را در قسمت find وارد ( Copy و Paste ) کنید و سپس add RSS by URL را انتخاب کنید، از این پس در صفحه my yahoo اخبار مربوط به سایت مورد نظر خود را می بینید. ب – دکمه نارنجی رنگ آر. اس. اس را به داخل خبر خوان خود بکشید. ج - نشانی اینترنتی آر. اس. اس را به خبر خوان خود بکشید.

- راهنمای اضافه کردن آر. اس. اس به صفحه گوگل ۱ – ابتدا <u>http://www.google.com</u> را می آوریم.
۲ – ابتدا igoogle را از گزینه های چپ در بالای صفحه انتخاب می کنیم
۳ – m را انتخاب و نام کاربری و گذر واژه خود را وارد نمائید (gmail)
۶ – گزینه Add stuff را از سمت راست میانی صفحه انتخاب کرده و در صفحه بعد نشانی صفحه آر.اس. اس مورد نظر (مثلا اخبار BBC از Search home page content از DBC را در بخش Search home page content وارد این پس اخبار (opp و گزینه ای می کنیم آر.اس. اس مورد نظر (مثلا اخبار Add by url از این پس اخبار روبار می کنیم و مرحله بعد را ۸۵ می کنیم از این پس اخبار مربوط به فوتبال در صفحه ها می شود.

در همین صفحه گزینه های خبری و تجاری پیشنهادی خود google نیز موجود است که می توانید بسته به نیاز یا علاقه آنها را به صفحه خود اضافه کنید.

با گزینه add a tab نیز در صفحه igoogle می توانید Url مورد نظر را به صفحه خود اضافه کنید. برای جابجا کردن هر کدام از گزینه های صفحه کافی است با امکان drag and drop آنها را به محل مورد نظر در صفحه بکشید.

## مثال از یک صفحه تشکیل شده در google

| Web Images Video News Maps Gmail more V gharatiyan@gmail.com Classic Home   Web History   My Account   Sign out                                     |                                                                                                    |                                                                                                    |
|----------------------------------------------------------------------------------------------------|----------------------------------------------------------------------------------------------------|----------------------------------------------------------------------------------------------------|
| iGoogle <sup>-</sup> □                                                                                                    | Google Search I'm Feeling Lucky                                                                                                    | Advanced Search<br>Proforences<br>Language Tools                                                                                            |
| Home http://rss.cbc.ca/lineup/topstories.xml                                                                                                    | Add a tab                                                                                                    | Select theme   Add stuff »                                                                                                    |
| BBC Sport   Fcotball   UK Edition 🛛 🖂 🗷                                                                                                    | 🗙 🖃 💌 🚺 فاوایوز؛ اخبار فن آوری اطلاعات و ارتباطات                                                                                                    | CBC   Health News                                                                                                    |
| Wenger slams Violent' Blackburn Strachan silert over steward spat Tim Vickery column                                                                | Eava News<br>بررسی میشود ACS پیشنهادهای اجرای پروژی<br>بمستین کارگاه طراحی محمو 2ت توکیا در حد برگزار میشود<br>جمایتن "فاوریهای پیسم بالا و سوم و چشمالاار آن در ایران<br>برگزار میشود | <ul> <li>Chronic stress can cause or ex</li> <li>Tattoo boom sometimes leaves rogrot</li> <li>Neurobiologists jam brains 'me</li> </ul>     |
|                                                                                                    |                                                                                                    | CBC   Health News                                                                                                    |
| Chronic stress can cause or exacerbate MS     Tattoo boom sometimes leaves the sting of     regret     Naurobiologists jam brain's 'memory machine' | CBC   Health News     Chronic stress can bause or excerbate MS     Tattoo boom sometimes leaves the sting of     regret     Neurobulogists is the brain's "memory machine"             | <ul> <li>Chronic stress can cause or ex</li> <li>Tattoo boom sometimes leaves<br/>regret</li> <li>Neurobiologists jam brains 'me</li> </ul> |